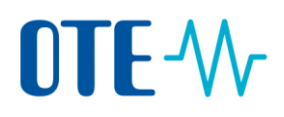

## Postup pro změnu mobilního čísla

Úvod

Toto téma popisuje, jak provést změnu mobilní čísla. Změnu mobilního čísla je nezbytné provést jak v Ověřovací službě Evropské komise (tzv. EU Login), tak také v samotném systému rejstříku.

Krok za krokem Chcete-li podat Žádost o změnu mobilního čísla, proveďte následující kroky:

| Krok | Akce                                                                                                    | Rozhraní                                                                                                    |
|------|----------------------------------------------------------------------------------------------------|----------------------------------------------------------------------------------------------------|
| 1    | Otevřete přihlašovací<br>stránku EU Login pomocí<br>tohoto odkazu:<br><u>https://ecas.ec.europa.eu/</u><br><u>cas</u>   | <b>EU Login</b><br>One account, many EU services                                                                                                    |
| 2    | Vyplňte vaši e-mailovou<br>adresu a klikněte na <b>Další</b>                                                            | Použijte svou e-mailovou adresu<br>Další<br><u>Vytvořit účet</u>                                                                                                    |
| 3    | Vyplňte heslo a klikněte na<br><b>Přihlásit se</b> .                                                                    | Heslo<br>Zapomněli jste heslo?<br>Metoda autentizace<br>Heslo                                                                                                    |
| 4    | Najeďte myší na symbol<br>ozubeného kola<br>v pravém horním rohu a<br>po rozbalení menu<br>klikněte na <b>Můj účet.</b> | The probability of the second of the second |

## **OTE-**//

| 5 | Budete přesměrováni na<br>Ověřovací službu Evropské<br>Komise (EU Login). Zde<br>klikněte na <b>Správa mých</b><br><b>mobilních čísel</b> .                                                                                                    | Správa mých mobilních čísel                                |
|---|----------------------------------------------------------------------------------------------------|------------------------------------------------------------|
| 6 | Poté zvolte <b>Přidat číslo<br/>mobilního telefonu.</b><br>Vyplňte číslo vašeho<br>mobilního telefonu ve<br>formátu +420123456789 a<br>klikněte na <b>Přidat</b> .                                                                             | Přidat číslo mobilního telefonu   Číslo mobilního telefonu |
| 7 | Dále se prosím přihlaste do rejstříku ze stránky <u>www.povolenky.cz</u> (klikněte vpravo nahoře na <b>Přihlásit se)</b> již <b>pomocí nového mobilního čísla.</b>                                                                             |                                                            |
| 8 | Systém se Vás dotáže, zda chcete aktualizovat své mobilní číslo na toto nové.<br>Odsouhlaste a žádost o změnu mobilního čísla bude podána. <b>Její schválení</b><br><b>musí provést správce rejstříku</b> . O schválení Vás budeme informovat. |                                                            |